# 华侨大学 材料科学与工程学院

## 材料学院关于 2019-2020 学年第二学期期末考试工作 的相关通知

根据学校《关于 2020 年秋季学期开学预备周教学安排的通知》(教务〔2020〕55 号)、《关于 2020-2021 学年第一学期本科教学工作安排的补充通知》(教务〔2020〕59 号〕等文件精神,现就材料学院 2019-2020 学年第二学期期末考试工作相关通知如下:

一、线下监考要求

1、任课教师应从教务系统导出学生选课名单并安排考场座
位表,于开考前投影在教室屏幕或者打印、张贴在考场内。

2、考试前监考老师应对学生进行动员教育,重申考场纪律, 以端正考风。学生应携带有照片的学生证或校园一卡通提前 15 分钟到达考场,服从监考教师安排。考试迟到半小时以上不得进入考场。

3、监考教师应认真履行监考职责:第一监考与第二监考老 师均应提前至少15分钟到达考场;检查考生证件(贴有照片的 学生证或校园一卡通);引导考生对号入座并清点考生人数;要 求考生清理桌面、抽屉及地面纸条并将禁带物品放在指定位置; 禁止迟到半小时以上的考生进入考场;考试时,向考生说明试卷 共有几页,是否双面印刷,以免考生漏答题目;考试结束时回收 并清点试题材料无误后方可允许考生离开考场。

4、若发现学生违反考试纪律,监考教师应立即指出并予以 制止,及时将违纪情况详细填写在《考场情况登记表》上,并在 考试结束后及时报送学院学生违纪处理分委员会,不得私自处理。

二、线上考试要求

1、任课老师需将参加线上考试学生的姓名、联系方式等信息提前告知负责线上监考的老师。

2、线上监考软件可采用腾讯课堂、腾讯会议、钉钉等,信息处已在所有多媒体教室安装以上软件,并制作了"多媒体教室 线上教学软硬件使用说明",供教师在线教学使用。监考地点原 则上应选择在线下考试的教室进行,线上监考教师需提前一天确 定监考使用软件并申请好会议入场账号,并将使用软件和会议入 场账号告知学生,提示学生要提前在自己考试使用的设备上下载 好软件。监考教师如需安装其他软件,可与信息处集成控制中心 联系安装(联系电话:厦门校区 0592-6161777)。

3、正式开考前15分钟,负责线上监考的老师和学生要完成 试验网络、机位调整等工作。学生在考试过程中需采用双机位(腾 讯会议双机位设置见附件1),一部手机或电脑调整摄像头至老 师能清晰看到桌面的角度,另一部手机放在学生后侧方。如条件 允许,建议线上监考老师在监考过程中全程录屏。

为应对正式开考后可能会出现的一些突发状况,建议线上监 考老师提前一天测试学生方面的网络,并跟学生调整好机位等; 监考时,建议线上监考老师和任课老师也用手机进入会议群,防 止教室网络断线影响监考工作。

4、学生在考试过程中要保持桌面干净整洁,在线下考场发放考卷的同时,线上监考老师将试卷的 PDF 版上传至线上会议群,并说明试卷的页数、试题数目等。

5、参加线上考试的学生可将答案写在干净、无其他字迹的 空白纸张上,考试结束后拍照上传给老师。

6、线上线下考试同时进行,线上和线下考场的学生理论上 应该可以通过屏幕看到对方考场情况。

7、如果参加线上考试学生所处环境的网络不好,或者不具备线上考试的条件,则建议缓考。

### 材料科学与工程学院

#### 2020年8月25日

附件1:

#### 腾讯会议双机位模式设置

#### 一、电脑+手机模式

 1、在电脑端下载并安装腾讯会议软件,按流程输入"会议号"、"会议密码"和"入会名称"(姓名\_主)进入会议。
电脑端:考生入会时请选择"入会开启麦克风"、"入会开启扬声器"、 "入会开启摄像头"。

 2、在手机微信中搜索"腾讯会议"小程序,点击进入,输入"会议 号"、"会议密码"和"入会名称"(姓名\_辅)进入会议。
手机端:(请考生注意)考生入会时请选择"入会关闭麦克风"、"入 会关闭扬声器"、"入会开启摄像头"。

二、手机+手机模式

 1、手机端下载并安装"腾讯会议"APP,按流程输入"会议号"、"会议密码"和"入会名称"(姓名\_主)进入会议。
手机端:考生入会时请选择"入会开启麦克风"、"入会开启扬声器"、 "入会开启摄像头"。

2、在另一部手机微信中搜索"腾讯会议"小程序,点击进入,输入
"会议号"、"会议密码"和"入会名称"(姓名\_辅)进入会议。
另一部手机端:(请考生注意)考生入会时请选择"入会关闭麦克风"、
"入会关闭扬声器"、"入会开启摄像头"。